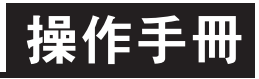

## 顯示面板與指示燈<u>說明</u>

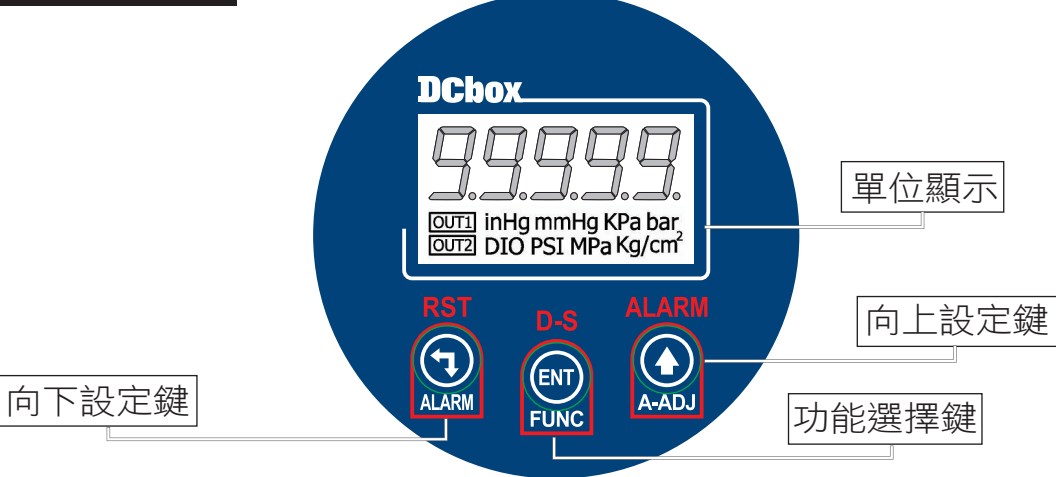

| ENT   | 1. 正常顯示值時, 按此鍵進入參數設定群組<br>2. 在參數設定頁時, 執行修改數值的儲存並進入下一參數頁    |
|-------|------------------------------------------------------------|
| A-ADJ | 1.正常顯示值時,按此鍵進入類比輸出值"ZERO"與"SPAN"<br>2. 在參數設定頁時,執行修改數值的向上遞增 |
| ALARM | 1. 在參數設定群組時,按此鍵進入參數設定頁調整<br>2. 在參數設定頁時,執行修改數值的向下遞減         |
| 未按任何鍵 | 在設定頁中沒按任何鍵約2分鐘即返回正常顯示值                                     |

## 壓力單位換算表

| bar | Kg/cm <sup>2</sup> | KPa | MPa | PSI     | mmHg    | inHg  |
|-----|--------------------|-----|-----|---------|---------|-------|
| 1   | 1.01972            | 100 | 0.1 | 14.5036 | 750.062 | 29.53 |

## 正常畫面操作流程及顯示

| 操作流程及顯示                        | 顯示畫面定義                 | 修改參數及流程説明                                                                   | 預設值       |
|--------------------------------|------------------------|-----------------------------------------------------------------------------|-----------|
|                                |                        | 類比輸出值:"ZERO"與"SPAN"之調整                                                      |           |
|                                | 正常顯示值                  | 正常輸入應有的顯示值                                                                  |           |
| 按ENT                           | 類比輸出值<br>(AZERO)調整     | 按(全)鍵選擇調整的速度,按(全)鍵調整最低顯示<br>值(零值)對應最小輸出值的誤差修正(-99~99)<br>註:用此功能修改實際的對應最小輸出值 | 00000     |
| <b>用SPRn</b><br>按ENT           | 類比輸出值<br>(ASPAN)調整     | 按(二)鍵選擇調整的速度,按(_)鍵調整輸出訊號<br>對應顯示值的誤差修正(-99-99)<br>系統參數設定流程                  | 00000     |
|                                | 正常顯示值                  | 正常輸入應有的顯示值                                                                  |           |
|                                | 壓力範圍<br>設定(rAnGE)      | 按ᡬ᠋)ᢉᡃ᠋》選擇壓力範圍(-1~2, -1~10, 0~50, 0~200, 0~400 bar)                         | ⊣. 10.    |
| unit                           | 壓力單位設定<br>(unit)       | 按㈜巛ን選擇壓力單位(bar, kg/cm2, Kpa, Mpa, PSI, mmHg, inHg)                          | 6Rr       |
|                                | 顯示小數點<br>位置設定(dp)      | 按ᡬो⟨ᢗᠫ) 可決定小數點位置 (0~4)                                                      | 依訂製<br>規格 |
| ġ <u>ent</u>                   | 取樣時基<br>設定(idC.t)      | 按公) (() 修改取樣時基(0.1~9.9秒)                                                    | 0.5       |
| BENT ↓<br>Brilo<br>BENT ↓      | 最小輸出對應<br>顯示值(ANLO1)   | 按(小)(一)調整最小輸出對應顯示值1(可自行規劃)<br>例:額定輸出0~10V,欲在顯示10.0時輸出是0V,在<br>此頁的值則調整為10.0  | 00000     |
| <b>R∩H</b> ,<br>ġENT ↓         | 最大輸出對應<br>顯示值(ANHI1)   | 按()(<_)調整最大輸出對應顯示值1(可自行規劃)<br>例:額定輸出0~10V,欲在顯示90.0時輸出是10V,<br>在此頁的值則調整為90.0 | 99999     |
| <u>P-n</u> in<br>按ENT ↓        | 最小壓力<br>顯示值(P-Min)     | 此頁面顯示最小壓力顯示值                                                                | 00000     |
| <i>P−<b>万</b>用</i> ら<br>按ENT ↓ | 最大壓力<br>顯示值(P-Max)     | 此頁面顯示最大壓力顯示值                                                                | 00000     |
| r5Ł-P                          | 最大最小壓力<br>顯示值歸零(rSt-P) | 按企账》選擇歸零最大最小壓力顯示值 (No, Yes)                                                 | no        |
|                                | 輸入顯示值<br>(dZERO)調整     | 按(①)鍵選擇調整的速度,按(△)鍵調整最低訊號<br>(零值)對應最低顯示值的誤差修正<br>註:用此功能,調整實際的最小對應顯示值         | 00000     |
| bent                           | 輸入顯示值<br>(dSPAN)調整     | 按(勹)鍵選擇調整的速度,按(҈)鍵調整輸入訊號<br>對應正常顯示值的誤差修正<br>註:用此功能,調整實際的對應顯示值               | 00000     |